STI-GM Dossier Machine

# ossier Machine <u>C.U.V. Cincinnati</u>

CONTENU

Sciences et Techniques Industrielles

Génie Mécanique - Productique

| CONSIGNES PARTICULIÈRES IMPORTANTES         | Machine page 2 sur 18  |
|---------------------------------------------|------------------------|
| MISE SOUS TENSION                           | Machine page 3 sur 18  |
| PRISE D'ORIGINE MACHINE (POM)               | Machine page 4 sur 18  |
| TÉLÉCHARGEMENT ET TÉLÉDÉCHARGEMENT          | Machine page 5 sur 18  |
| MODIFICATION D'UN PROGRAMME                 | Machine page 6 sur 18  |
| INTRODUCTION DES JAUGES OUTIL               | Machine page 7 sur 18  |
| MONTAGE DES OUTILS                          | Machine page 8 sur 18  |
| TEST DU PROGRAMME                           | Machine page 9 sur 18  |
| SIMULATION D'USINAGE                        | Machine page 10 sur 18 |
| USINAGE EN CONTINU                          | Machine page 11 sur 18 |
| INTRODUCTION DES CORRECTIONS DYNAMIQUES     | Machine page 12 sur 18 |
| CHANGEMENT DU PROGRAMME EN MÉMOIRE COURANTE | Machine page 13 sur 18 |
| SIMULATION GRAPHIQUE                        | Machine page 14 sur 18 |
| RAPPEL DE NUMÉRO DE SÉQUENCE                | Machine page 15 sur 18 |
| LISTE DES FONCTIONS M                       | Machine page 16 sur 18 |
| LISTE DES FONCTIONS G                       | Machine page 17 sur 18 |
| LISTE DES FONCTIONS G (suite et fin)        | Machine page 18 sur 18 |

# CONSIGNES PARTICULIÈRES IMPORTANTES

# <u>1 - ARRÊT DES MOUVEMENTS :</u>

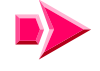

L'ensemble des mouvements (Mf et Mc) peut être stoppé par l'action sur l'arrêt d'urgence

Le mouvement d'avance (Mf) peut être stoppé par la mise à zéro de potentiomètre des avances

Pour éviter tout déplacement incontrôlé des chariots ou de la broche, mettre le potentiomètre des avances à zéro après chaque mouvement. (sauf pendant un usinage en cycle continu)

# 2 - PROCÉDURE DE DÉGAGEMENT DES BUTÉES :

Des butées électriques coupent l'alimentation de la partie puissance du CUV, en cas de dépassement de la course sur chaque axe.

En cas de coupure :

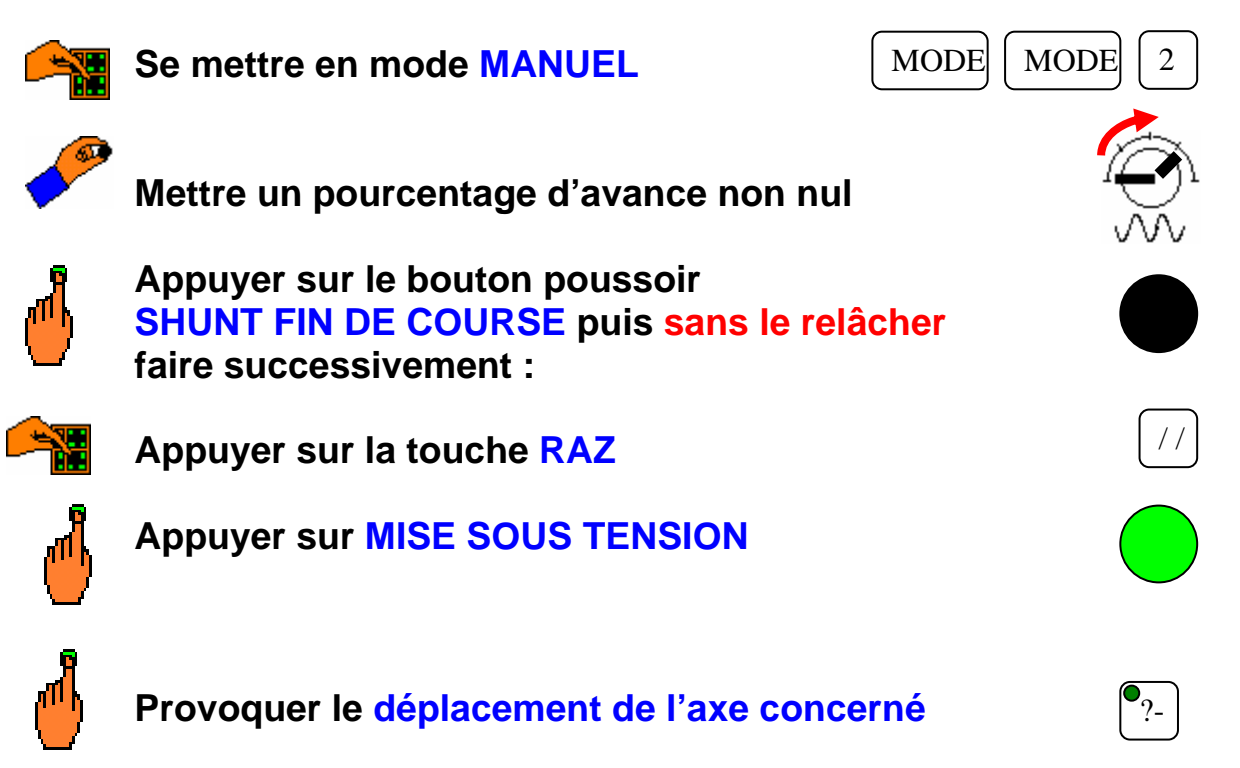

# MISE SOUS TENSION

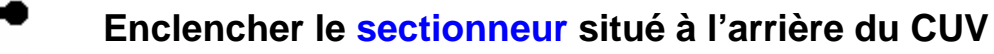

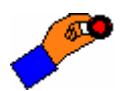

Déverrouiller le bouton d'arrêt d'urgence

<u>Remarque</u>: dès cet instant, le directeur est utilisable pour charger un programme, le modifier, le passer en mode test, introduire les jauges outils, introduire les PREF et les DEC

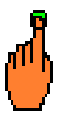

Appuyer sur la touche RAZ

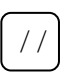

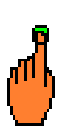

Appuyer sur le bouton poussoir MISE SOUS TENSION (celui-ci doit s'arrêter de clignoter)

# PRISE D'ORIGINE MACHINE (POM)

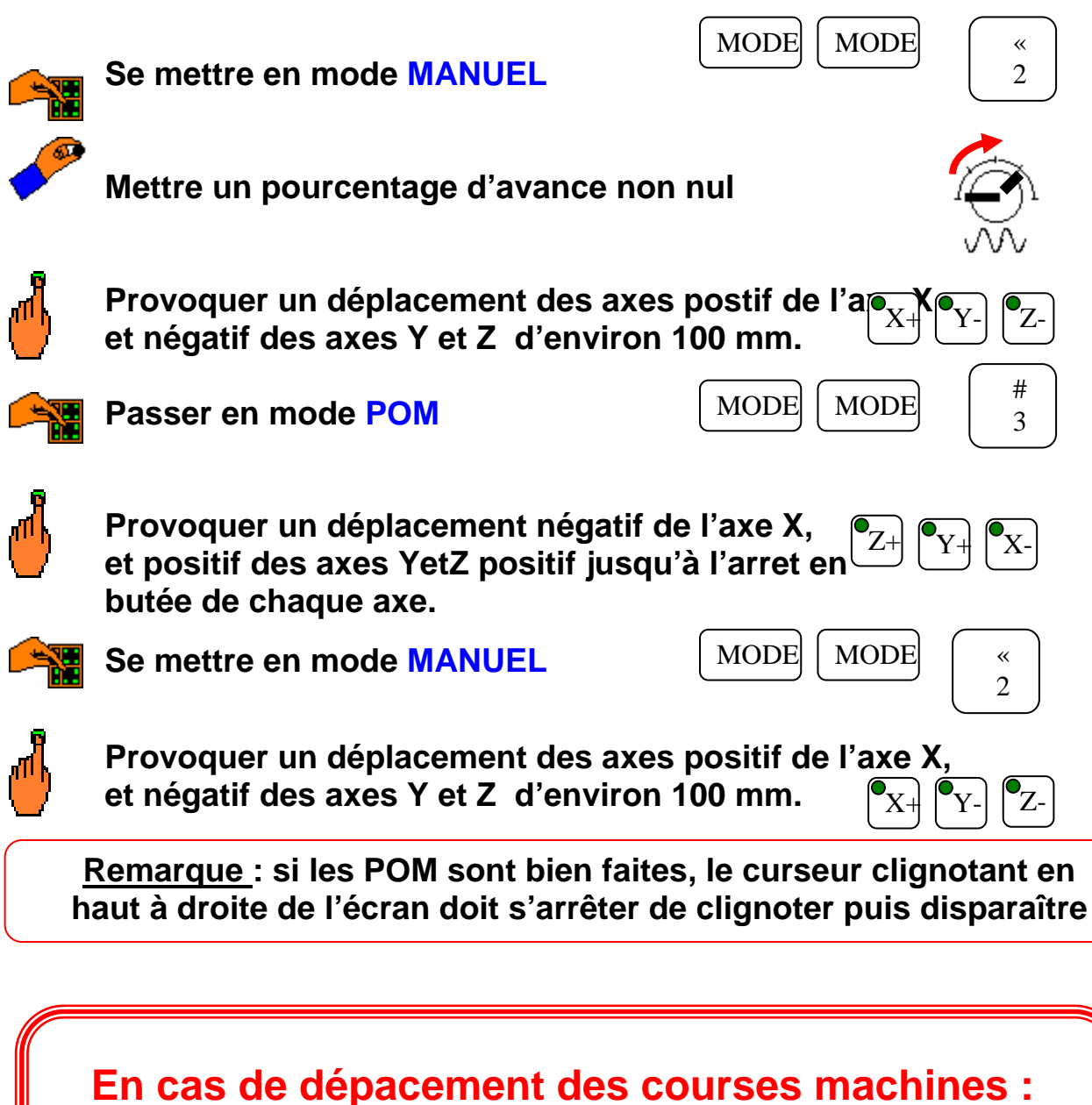

se reporter à la procédure de dégagement page 2/18

# TÉLÉCHARGEMENT ET TÉLÉDÉCHARGEMENT DES PROGRAMMES

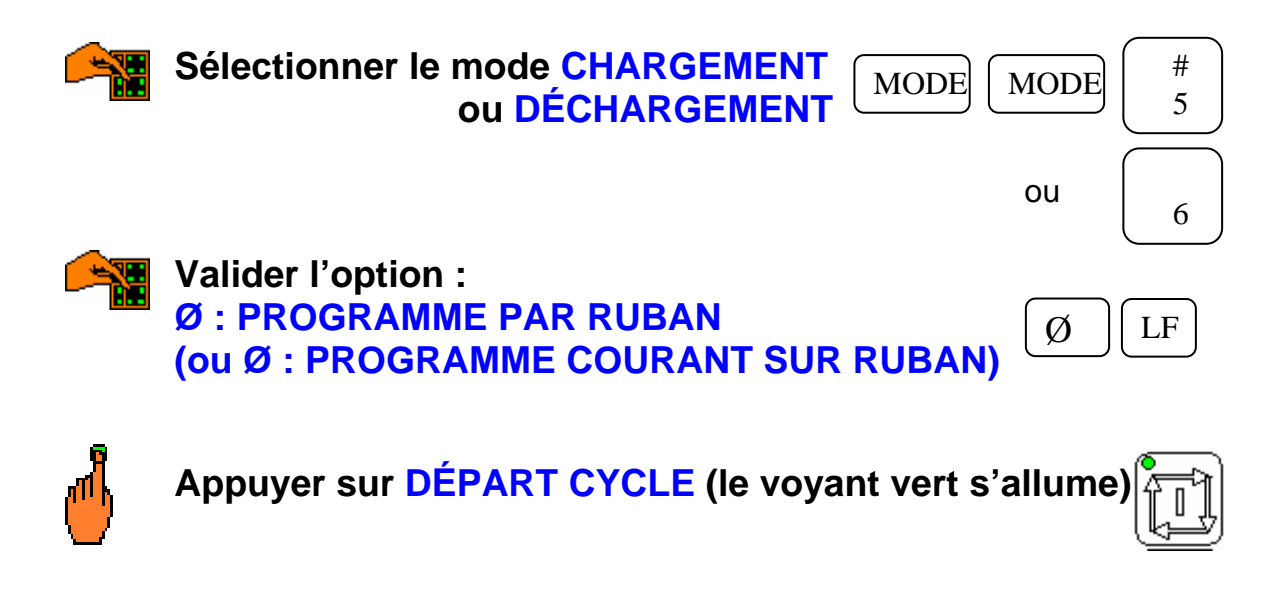

<u>Remarque</u> : le directeur de commande numérique est maintenant prêt à recevoir ou à émettre le fichier contenant le programme. Il ne vous reste plus qu'à relier le PC permettant l'émission ou la réception du programme et à suivre les instructions qu'il vous donnera.

Le programme téléchargé passera automatiquement en mémoire courante. (le programme télédéchargé restera en mémoire courante).

### MODIFICATION D'UN PROGRAMME

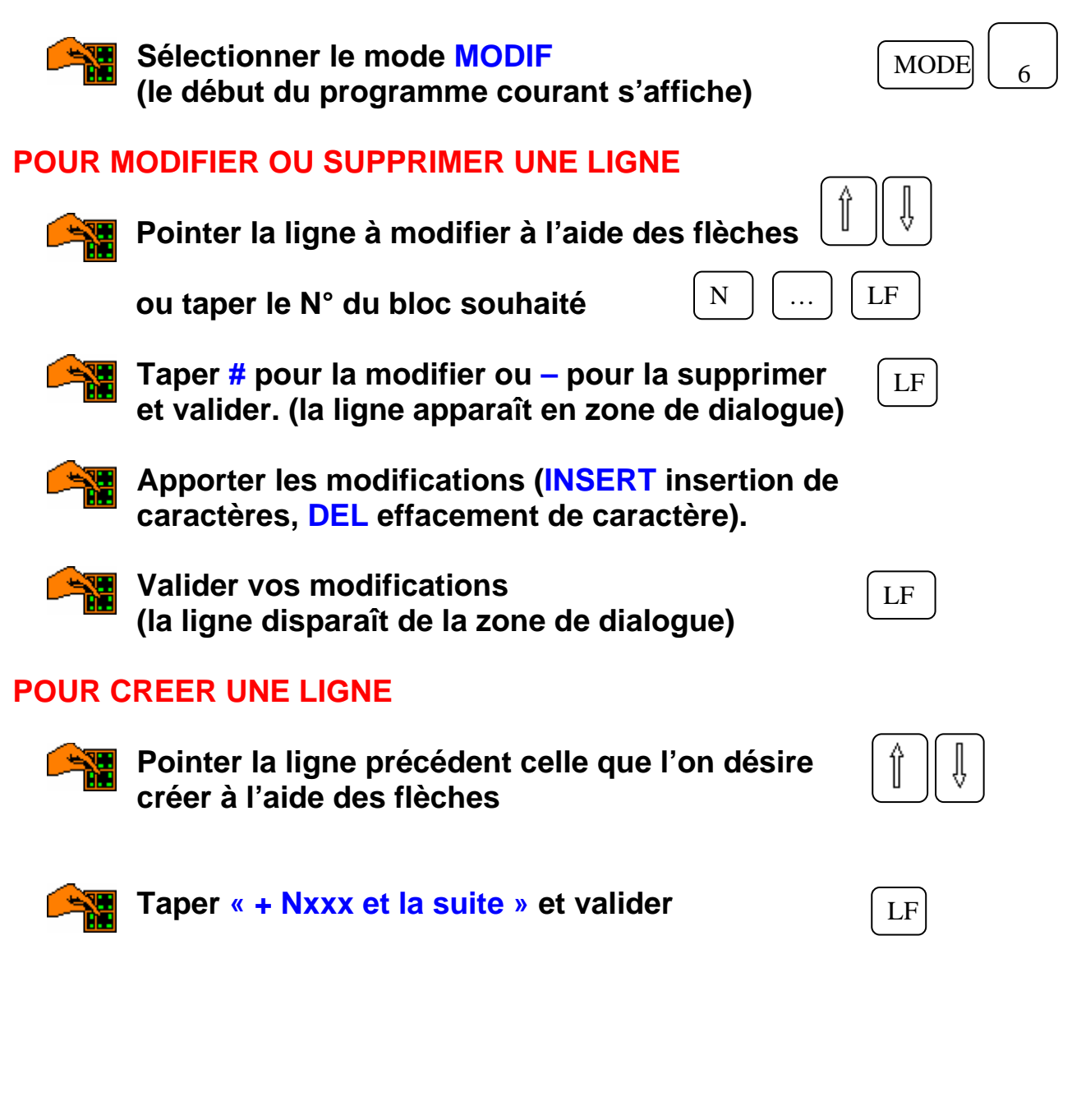

# INTRODUCTION DES JAUGES OUTILS

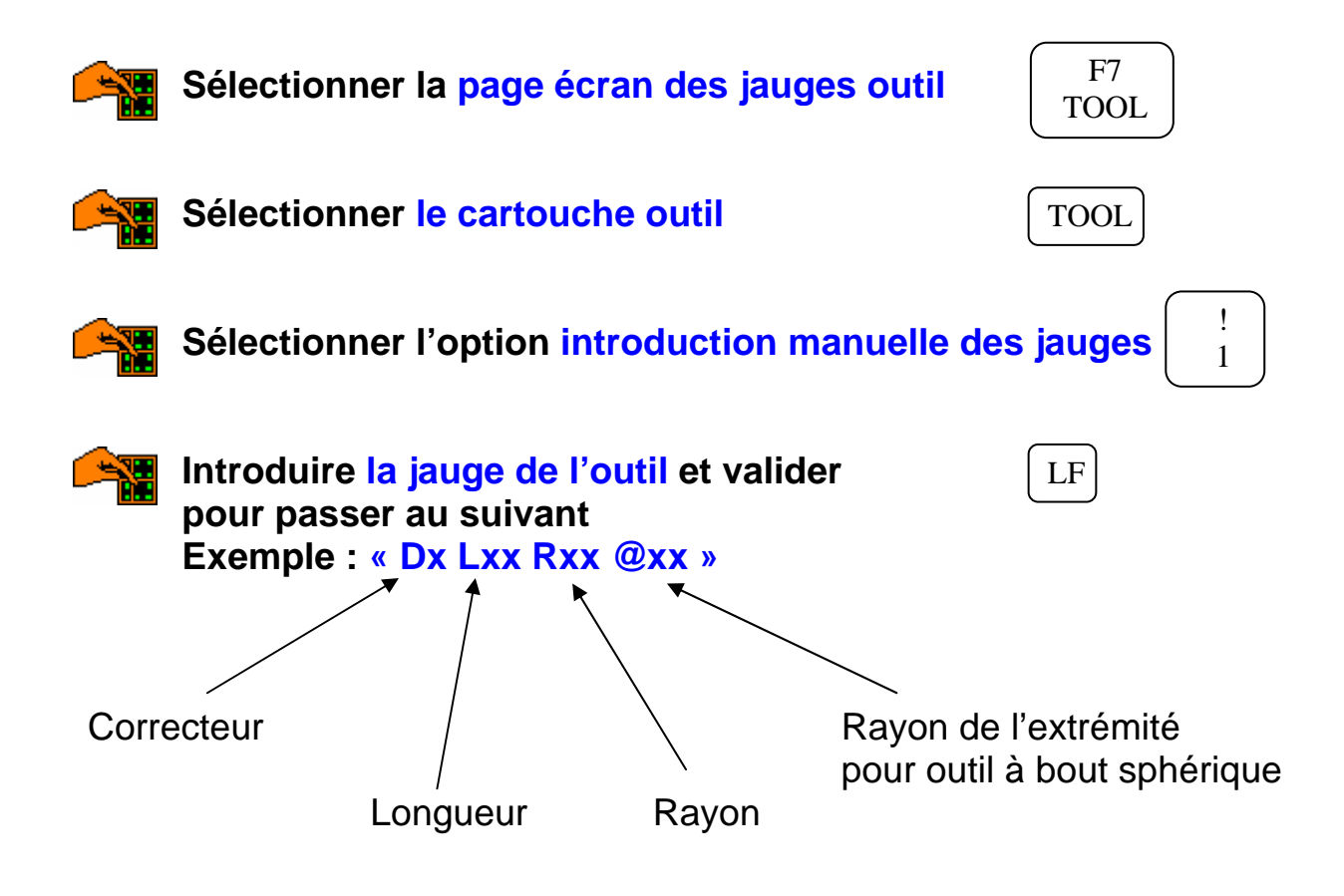

# MONTAGE DES OUTILS

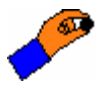

Sélectionner le mode manuel au pupitre

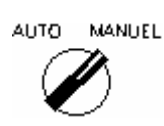

Rot Mag

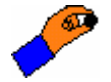

Demander une rotation du magasin au pupitre

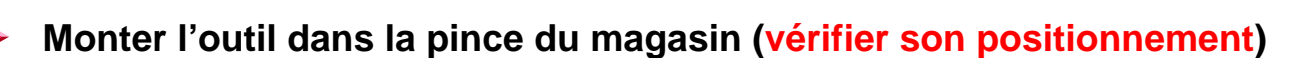

Recommencer cette démarche pour tous les outils

Rot Mag

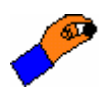

Demander une rotation du magasin au pupitre afin de trouver une position ou aucun outil ne se trouve en face de la broche

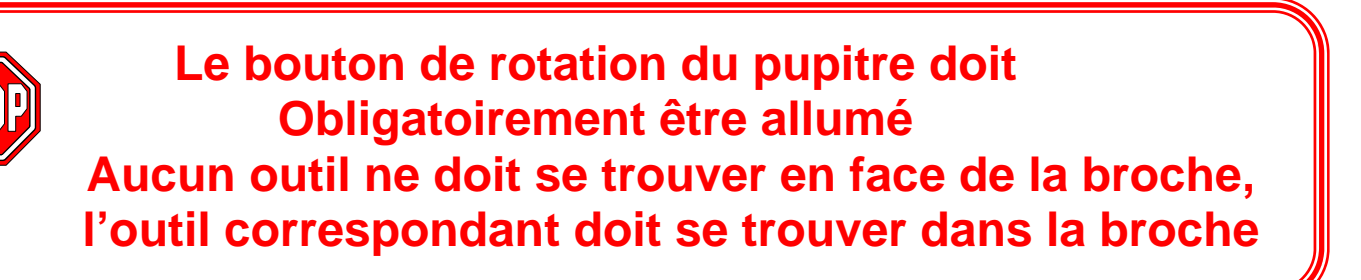

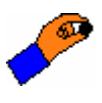

Sélectionner le mode auto au pupitre

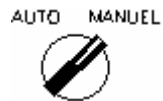

### TEST DU PROGRAMME

Cette étape est nécessaire dans le cas de chargement de programme par le clavier ou lorsque le programme est chargé pour la première fois. Elle permet de contrôler la syntaxe des instructions du programme et, en fonction des paramètres machine, de vérifier si les trajectoires définies lors de la programmation sont réalisables. (ce qui ne signifie pas qu'elles sont justes !).

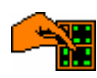

Sélectionner la page écran permettant de voir le défilement des lignes du programme pendant son exécution. (la première ligne du programme apparaît)

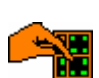

Sélectionner le mode TEST

| MODE | MODE | $\int 1$ |
|------|------|----------|
|      | l J  | 1 4      |

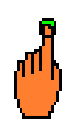

Appuyer sur DÉPART CYCLE (le voyant vert s'allume, les lignes défilent et reviennent à la première)

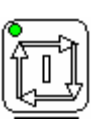

F3

Ν

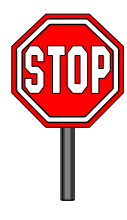

En cas d'anomalie, le programme s'arrête de défiler. Dans ce cas, noter le code d'erreur et le numéro de ligne concerné Corriger les erreurs en mode MODIF puis refaire le test, autant de fois que nécessaire.

# SIMULATION D'USINAGE EN MODE SÉQUENTIEL

Une simulation d'usinage en séquentiel permet de vérifier, avant l'usinage en continu, les erreurs qui n'ont pu être décelées lors du test, ceci afin d'éviter l'usinage avec le mauvais outil, les risques de collision dues aux erreurs de PREF, DEC et de jauges

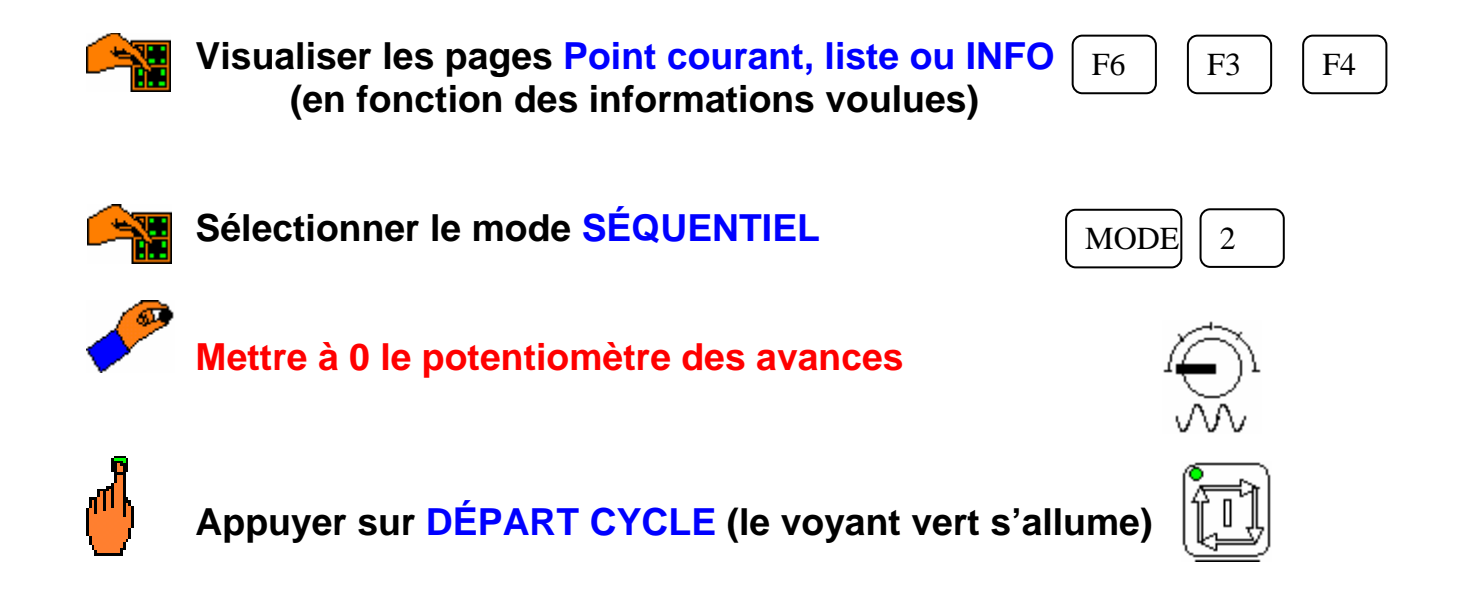

La première ligne du programme est lue. Le bouton DÉPART CYCLE doit s'éteindre lorsque la commande sera effectuée. Remarque : si la ligne commande un déplacement, celui-ci ne sera effectué que lors d'une action sur le potentiomètre des avances. C'est donc l'opérateur qui pilote le déplacement à la vitesse qu'il désire.

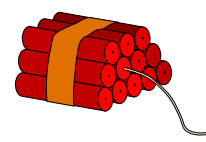

AUCUNE COLLISION N'EST DONC TOLÉRÉE En cas de doute, il suffit de mettre le potentiomètre des avances à zéro.

#### Pour lire la ligne suivante :

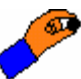

Remettre à 0 le potentiomètre des avances

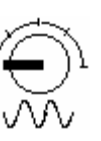

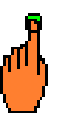

Appuyer sur DÉPART CYCLE (le voyant vert s'allume)

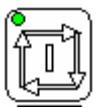

# USINAGE EN CONTINU

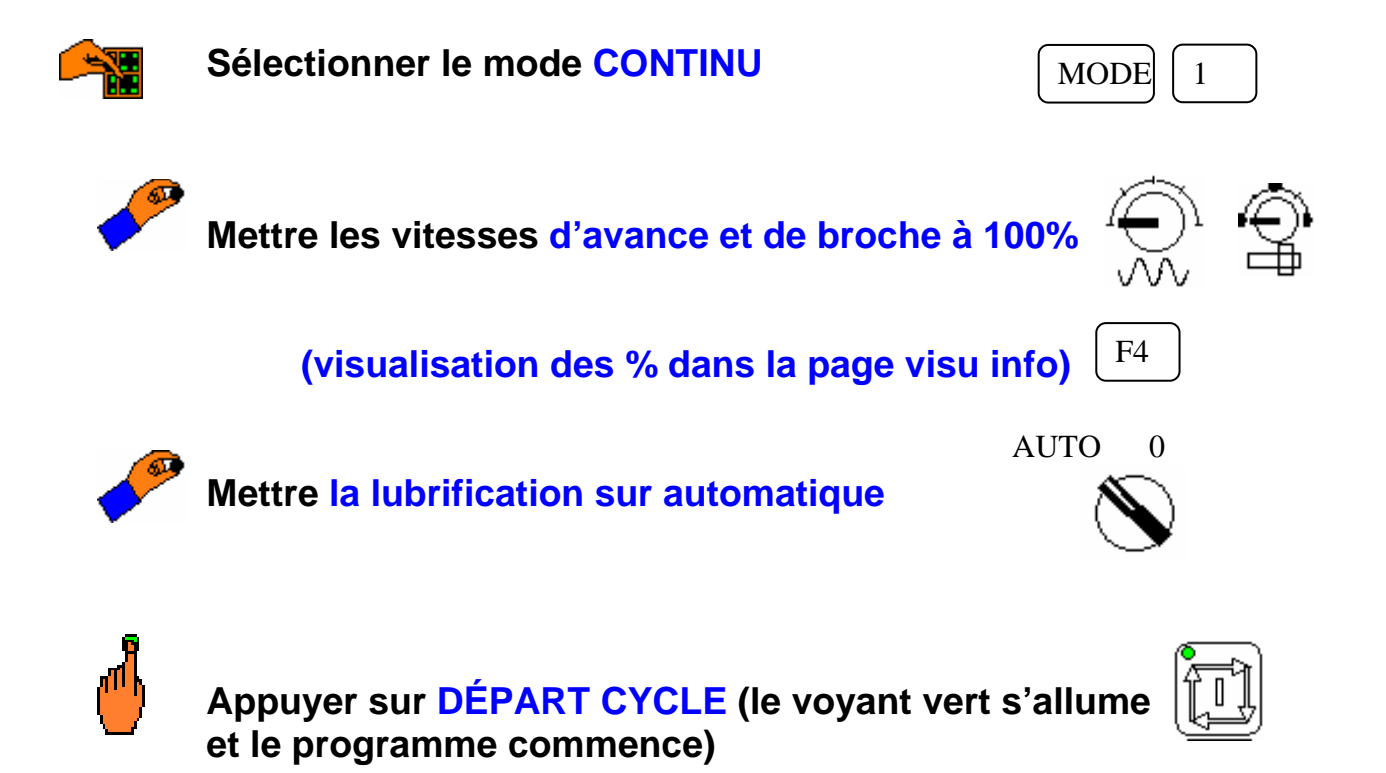

# INTRODUCTION DES CORRECTIONS DYNAMIQUES

Cette fonction permet de modifier, pendant l'usinage, le tableau de corrections d'outils associé au tableau de dimension d'outils (les jauges)

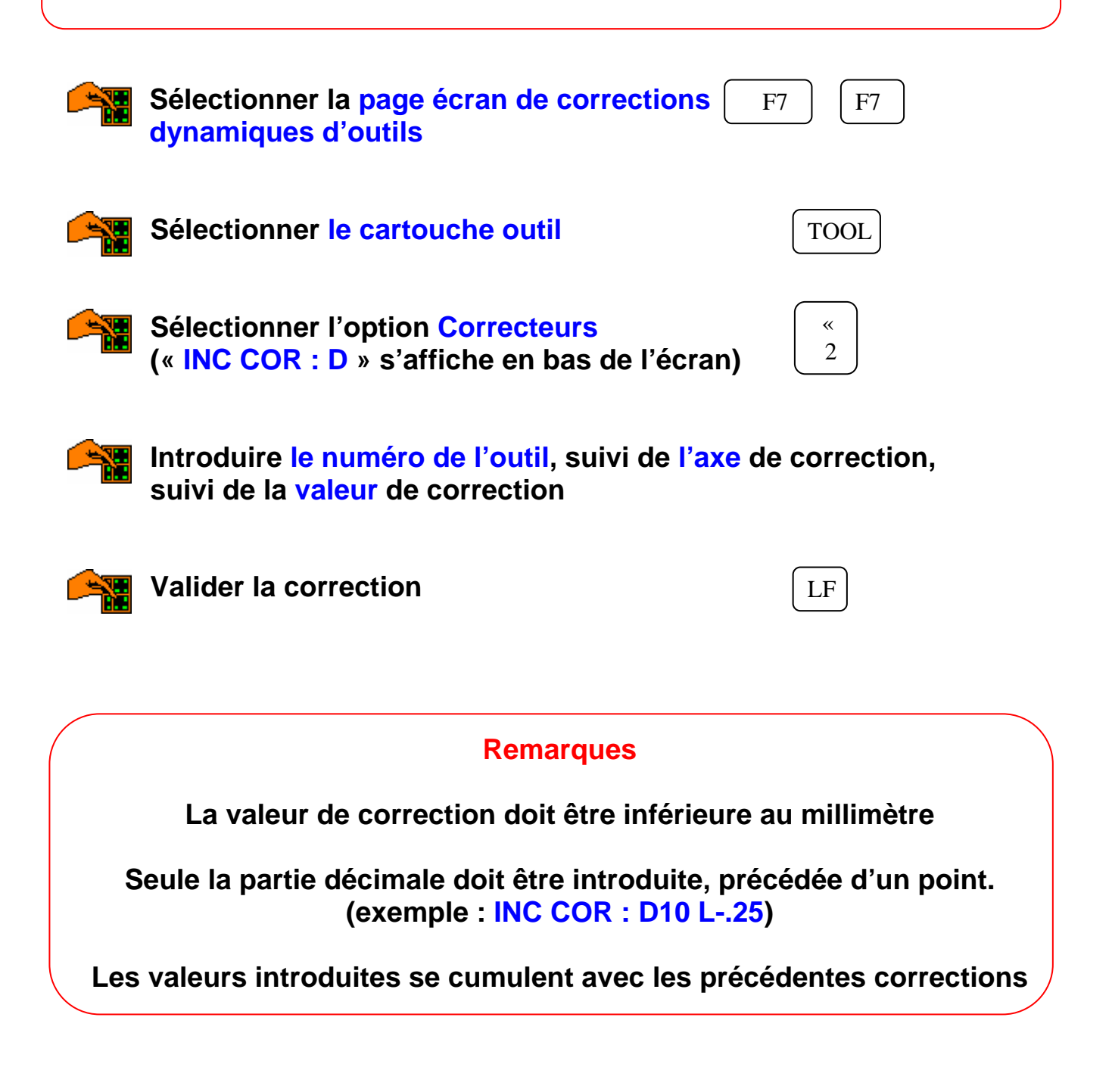

# CHANGEMENT DU PROGRAMME EN MÉMOIRE COURANTE

Cette fonction permet d'appeler un programme disponible dans la mémoire vive du directeur de commande numérique

#### POUR FAIRE APPARAÎTRE LA LISTE DES PROGRAMMES DISPONIBLES EN MEMOIRE :

|        | Sélectionner la page PROGRAMME                         | F2             |
|--------|--------------------------------------------------------|----------------|
|        | Taper « %% »                                           |                |
|        | Valider                                                | LF             |
| POUR A | PPELER UN PROGRAMME EN MÉMOIRE COU                     | RANTE :        |
|        | Sélectionner le mode CHARGEMENT MODE                   | MODE 5         |
|        | Sélectionner l'option : « choix du programme courant » | N° LF          |
| ď      | Appuyer sur DÉPART CYCLE (le voyant vert s             | 'allume)       |
|        | Taper le numéro du programme (exemple : %9 et valider  | <b>500)</b> LF |

# SIMULATION GRAPHIQUE

| Sélectionner la page VISUALISATION GRAPHIQUE                             | F8            |
|--------------------------------------------------------------------------|---------------|
| Sélectionner l'option « paramètres graphiques » (<br>et valider          | 0 LF          |
| Vérifier le numéro de la case PROGRAMME du pla                           | n 1           |
| Si nécessaire, taper le numéro du programme préc<br>symbole % et valider | cédé du<br>LF |
| Sélectionner l'option tracé plan 1                                       | F7            |
| ou tracé plan 2                                                          | F8            |

La simulation graphique du programme s'affiche à l'écran

# RAPPEL DE NUMÉRO DE SÉQUENCE

Lors, par exemple, de la mise au point d'un programme, il est parfois utile de pouvoir relancer le programme d'usinage à partir d'une ligne, sans avoir à effectuer tous les déplacements et usinages précédents cette ligne.

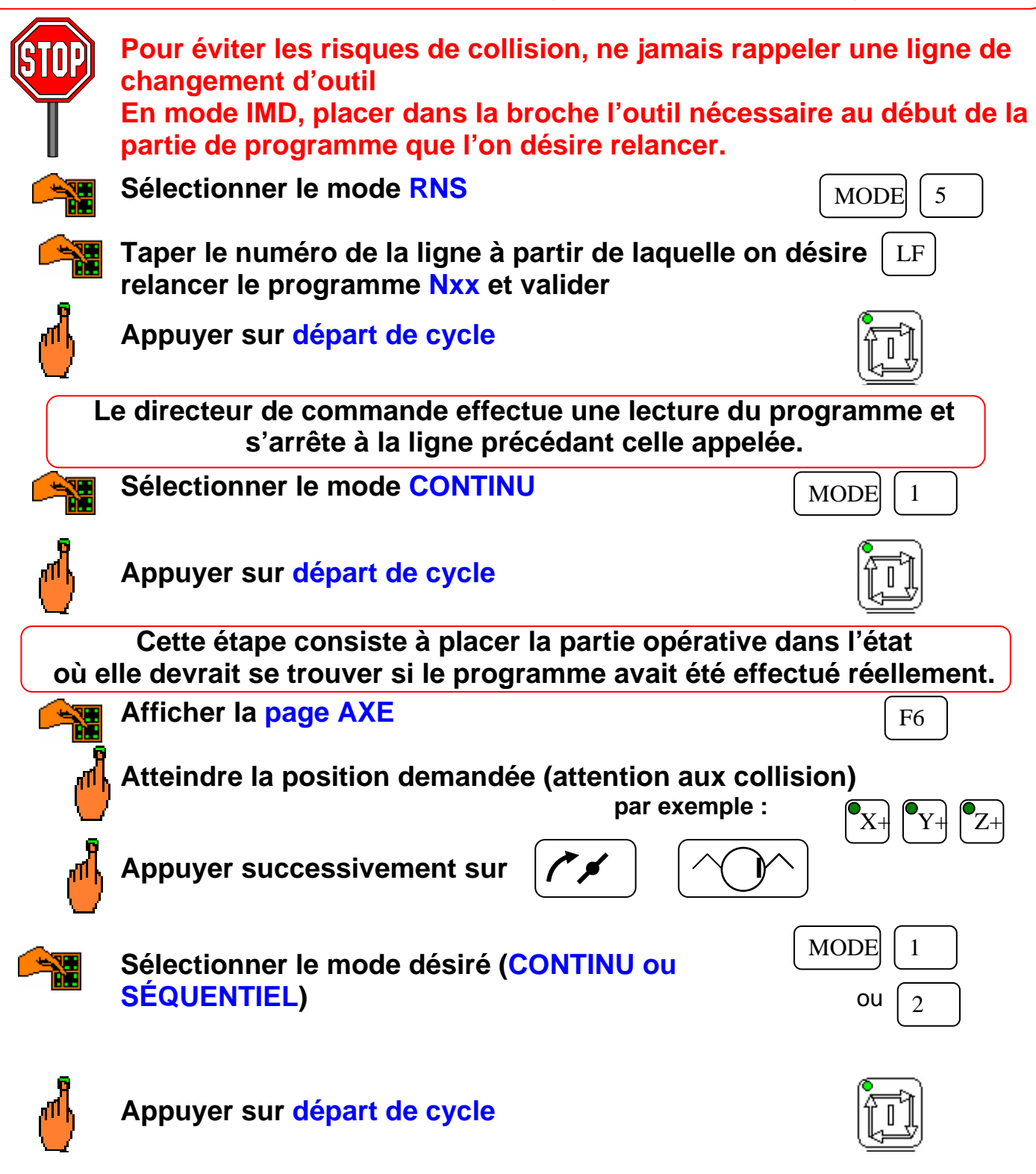

### LISTE DES FONCTIONS M

| Code     | FCT   | DÉSIGNATION                 | RÉVOCATION           |
|----------|-------|-----------------------------|----------------------|
| M00      | Après | Arrêt programmé             | DCY                  |
| M01      | Après | Arrêt optionnel             | DCY                  |
| M02      | Après | Fin de programme pièce      | %                    |
| M03      |       | Rotation broche sens anti-  | M04, M5, M00, M01 ou |
|          |       | trigonométrique             | M19                  |
| M04      |       | Rotation broche sens        | M03 M5, M00, M01 ou  |
|          |       | trigonométrique             | M19                  |
| M05 *    | Après | Arrêt broche                | M03 ou M04           |
| M06      | Après | Changement d'outil          | Fin de bloc          |
| M07      |       | Arrosage N° 2               | M09 ou M02           |
| M09 *    | Après | Arrêt des arrosages         | M07 ou M08           |
| M10      | Après | Blocage d'axe               | M11                  |
| M11      |       | Déblocage d'axe             | M10                  |
| M12      | Après | Arrêt d'usinage programmé   | DCY                  |
| M19      |       | Indexation de la broche     | M03, M04 ou M5       |
| M40 à 45 |       | Gammes de broche            |                      |
| M48 *    | Après | Validation des              | M49                  |
|          |       | potentiomètres de broche et |                      |
|          |       | d'avance                    |                      |
| M49      |       | inhibition des              | M48                  |
|          |       | potentiomètres de broche et |                      |
|          |       | d'avance                    |                      |

**<u>Remarques</u> : -** les fonctions « après » sont définies par le constructeur de la MOCN. Une seule de ces fonctions est autorisée par bloc.

- Seule la fonction « M6 » n'est pas modale.
- Les fonctions suivies du signe « \* » sont initialisées à la mise sous tension ou à la suite d'une remise à zéro.

### LISTE DES FONCTIONS G

| Code  | DÉSIGNATION                                                                 | RÉVOCATION         |
|-------|-----------------------------------------------------------------------------|--------------------|
| G00   | Interpolation linéaire à vitesse rapide                                     | G01, G02 ou<br>G03 |
| G01 * | Interpolation linéaire à vitesse d'avance                                   | G00, G02 ou        |
| 000   | programmee                                                                  | GU3                |
| G02   | trigonométrique à vitesse d'avance<br>programmée                            | G00, G01 ou<br>G03 |
| G03   | Interpolation circulaire sens trigonométrique à vitesse d'avance programmée | G00, G01 ou<br>G02 |
| G04   | Temporisation programmée avec l'adresse F                                   | Fin de bloc        |
| G09   | Arrêt précis en fin de bloc avec enchaînement<br>sur bloc suivant           | Fin de bloc        |
| G17 * | Choix du plan XY pour l'interpolation circulaire et la correction de rayon  | G18 ou G19         |
| G18   | Choix du plan ZX pour l'interpolation circulaire et la correction de rayon  | G17 ou G19         |
| G19   | Choix du plan YZ pour l'interpolation circulaire et la correction de rayon  | G17 ou G18         |
| G29   | Correction d'outil dans l'espace (contradictoire avec G41 ou G42)           | G40                |
| G31   | Cycle de filetage au grain                                                  | G80 à G89          |
| G40 * | Annulation de correction de rayon                                           | G29, G41 ou<br>G42 |
| G41   | Correction de rayon à gauche du profil à usiner                             | G40 ou G42         |
| G42   | Correction de rayon à droite du profil à usiner                             | G40 ou G41         |
| G45   | Cycle de poche                                                              | Fin de bloc        |
| G51   | Validation ou inhibition de la fonction miroir à l'aide des adresses d'axe  | Fin de bloc        |
| G52   | Programmation absolue des déplacements par<br>rapport à l'origine mesure    | Fin de bloc        |
| G53   | Invalidation des PREF et DEC                                                | G54                |
| G54 * | Validation des PREF et DEC                                                  | G53                |
| G59   | Décalage d'origine programmé, s'ajoute aux décalages validés par G54        | Fin de bloc        |
| G70   | Entrée des données en pouce                                                 | G71                |
| G71 * | Entrée des données en métrique                                              | G70                |
| G73 * | Invalidation du facteur d'échelle                                           | G74                |
| G74   | Validation du facteur d'échelle                                             | G73                |

Remarques :

-

Les fonctions suivies du signe « \* » sont initialisées à la mise sous tension ou à la suite d'une remise à zéro.

### LISTE DES FONCTIONS G (suite et fin)

| Code  | DÉSIGNATION                                                                       | RÉVOCATION              |
|-------|-----------------------------------------------------------------------------------|-------------------------|
| G77   | Appel inconditionnel de sous programme ou<br>d'une suite de séquences avec retour | Fin de bloc             |
| G79   | Saut conditionnel ou inconditionnel à une séquence sans retour                    | Fin de bloc             |
| G80 * | Annulation de cycle d'usinage                                                     | G81 à G89               |
| G81   | Cycle de perçage centrage                                                         | G80, G82 à G89          |
| G82   | Cycle de perçage chambrage                                                        | G80, G81, G83 à<br>G89  |
| G83   | Cycle de perçage avec débourrage                                                  | G80 à G82, G84<br>à G89 |
| G84   | Cycle de taraudage                                                                | G80 à G83, G85<br>à G89 |
| G85   | Cycle de d'alésage                                                                | G80 à G84, G86<br>à G89 |
| G86   | Cycle d'alésage avec arrêt de broche indexé en fin de trou                        | G80 à G85, G87<br>à G89 |
| G87   | Cycle de perçage avec brise copeaux                                               | G80 à G86, G88,<br>G89  |
| G88   | Cycle d'alésage et de dressage de face                                            | G80 à G87, G89          |
| G89   | Cycle d'alésage avec temporisation en fin de trou                                 | G80 à G88               |
| G90 * | Programmation des cotés par rapport à l'origine programme                         | G91                     |
| G91   | Programmation relative par rapport au point de départ du bloc                     | G90                     |
| G92   | Présélection de l'origine programme                                               | Fin de bloc             |
| G93   | Vitesse d'avance exprimée en inverse du                                           | G94, G95                |
|       | temps (V/L)                                                                       |                         |
| G94 * | Vitesse d'avance exprimée en millimètre par<br>minute                             | G93, G95                |
| G95   | Vitesse d'avance exprimée en millimètre par tour                                  | G93, G94                |
| G97 * | Vitesse de broche exprimée en tours par<br>minute                                 |                         |

# **<u>Remarques</u> : -** Les fonctions suivies du signe « \* » sont initialisées à la mise sous tension ou à la suite d'une remise à zéro.